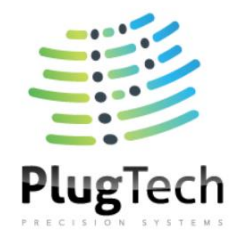

# **UART Operation Manual For DPIQ Bias Controller**

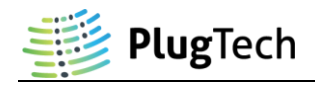

# **Table of Contents**

| Using UART Commands through Matlab or GUI  | 2 |
|--------------------------------------------|---|
| 1. PC Driver for the USB-UART Converter    | 2 |
| 2. Connection                              | 2 |
| 3. Command Execution                       | 3 |
| 3.1 Execute commands through Matlab Script | 3 |
| Matlab Script files description            | 4 |
| 3.2 Execute commands through GUI           | 7 |
| GUI functions description                  | 8 |
| Using UART Commands through master device  | 9 |
| 1. Configuration                           | 9 |
| 2. Communication Protocol                  | 9 |
| 3. UART Command List                       | 9 |

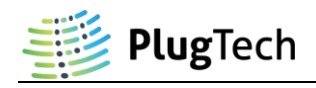

# Using UART Commands through Matlab or GUI

### 1. PC Driver for the USB-UART Converter

To use USB-UART Converter properly on your computer, essential drivers must be installed properly. You can download from the following links.

For PL2303 Module: Driver download address: <u>http://www.waveshare.net/w/upload/6/64/PL2303 Windows Driver.7z</u> Other information: <u>http://www.waveshare.net/wiki/PL2303-USB-UART-Board\_Software</u>

For FT232 Module: Driver download address (32bit windows): <u>http://www.waveshare.net/w/upload/1/1f/FT232\_Driver.7z\_</u> Driver download address (64bit windows): <u>http://www.waveshare.net/w/upload/4/49/CDM\_v2.12.06\_WHQL\_Certified.zip</u> Other information: <u>http://www.waveshare.net/w/upload/d/d0/FT232-USB-UART-Board-UserManual.pdf</u>

# 2. Connection

This blue unit, which is USB-UART Converter, transforms between USB and UART(TTL232). Connect it with your PC through USB. It will translate the USB data into UART(TTL232) form, which will be understood by bias controller.

GND: ground TXD: transmit RXD: receive

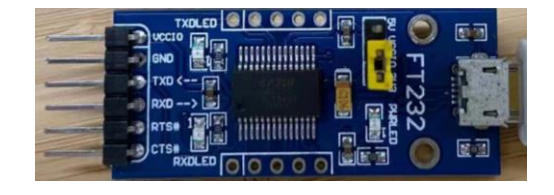

TXD of this blue unit shall be connected with the RX of bias controller. RXD of this blue unit shall be connected with the TX of bias controller.

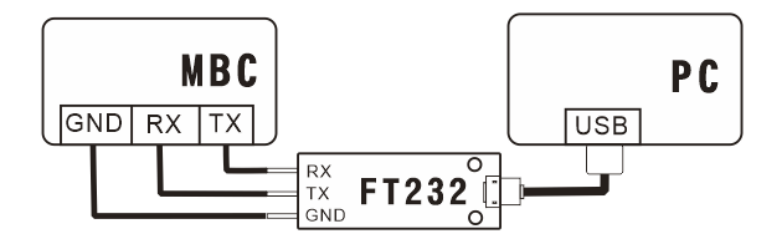

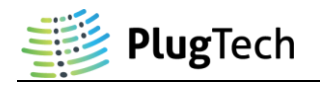

## 3. Command Execution

#### 3.1 Execute commands through Matlab Script

#### A.Run SystemInit

a. Firstly, change Matlab working directory to Matlab Script files. Then, you will find several functions available at the left navigation bar.

| 🗇 🗼 🛅 河 📕 🕨 D: 🕨 窒果云 🕨 Plugtech内部文档 🕨                                                                                                    | 程序▶               | Matlab + DPIQ                                   | DPIQ UART M | latlab Files_Releas | e         |                |             |             |                |       |      |
|----------------------------------------------------------------------------------------------------|-------------------|-------------------------------------------------|-------------|---------------------|-----------|----------------|-------------|-------------|----------------|-------|------|
| Current Folder 💿                                                                                                    | 📝 Eq              | ditor - D:\坚果云\Plu                              | igtech内部文档\ | 程序\Matlab\DPIC      | (DPIQ UAR | T Matlab Files | _Release\Sy | stemInit.m  |                |       | T) 🗙 |
| Name -                                                                                                    | +31               | SetDAC.m ×                                      | SetDAC.m 🖂  | SetDAC.m 🛛          | SetDAC.m  | × Reset.m      | Read        | DitherAmp.m | × SystemInit.r | n × + |      |
| Pauecontrolm     ReadBism     ReadBism     ReadPoint     ReadPoint     ReadPoint     ReadPoint     ReadPoint     ReadPoint     ReadPoint     ReadPoint     ReadPoint     ReadStatusm     ReadStatusm | 1 -<br>2 -<br>3 - | global comName<br>comName = 'COM<br>UARTConfig: | :<br>3';    |                     |           |                |             |             |                |       |      |
| SetMode.m                                                                                                    |                   |                                                 |             |                     |           |                |             |             |                |       |      |
| SetPolar.m                                                                                                    |                   |                                                 |             |                     |           |                |             |             |                |       |      |
| UARTConfig.m                                                                                                    | Com               | mand Window                                     |             |                     |           |                |             |             |                |       | ۲    |
|                                                                                                    | Com               |                                                 |             |                     |           |                |             |             |                |       | ۲    |
|                                                                                                    | 6.00              | M3 open succeed.                                |             |                     |           |                |             |             |                |       |      |
| SystemInit.m (Script) v                                                                                                    | J <i>x</i> , //   |                                                 |             |                     |           |                |             |             |                |       |      |
|                                                                                                    |                   |                                                 |             |                     |           |                |             |             |                |       |      |

- b. Open SystemInit.m file, change comName to the com port name that the USB-UART Converter installed on your computer. You can check the COM port number in device manager if you are using Windows. In this case, we use COM3.
- c. Run SystemInit, if "COM3 opened succeed" is returned, then proceed to the next operation, otherwise, please check whether the COM setting is correct.

#### B. Run Function Command (SetMode Command for example)

Enter "SetMode (1)" in the command window and run it. If return value is 17 in decimal, the bias controller will enter auto-tracking mode.

Note: SetMode (1): Enter auto-tracking mode; SetMode (2): Enter manual control mode.

| 🗇 🔷 🔄 📴 📜 🕨 D: 🕨 坚果云 🕨 Plugtech内部文档 🕨                                                                                                    | 程序 + Matlab + DPIQ + DPIQ UART Matlab Files_Release                                              |     |
|----------------------------------------------------------------------------------------------------|--------------------------------------------------------------------------------------------------|-----|
| Current Folder 💿                                                                                                    | Z Editor - D: 坚果云: Plugtech内部文档: 程序: Matlab: DPIQ: DPIQ: UART Matlab Files_Release: SystemInit.m | 🖲 🗙 |
| Name -                                                                                                    | +31 SetDAC.m × SetDAC.m × SetDAC.m × SetDAC.m × Reset.m × ReadDitherAmp.m × SystemInit.m × +     |     |
| PassaControl.m     ReadDiam     ReadDiam     ReadDiam     ReadDiam     ReadDiam     ReadDiam     ReadDiam     ReadDiam     ReadDiam     ReadDiam     ReadDiam     ReadDiam     ReadDiam     ReadDiam     ReadDiam     ReadDiam     SetModiam     SetModiam     SetModiam     SetModiam     SetModiam     SetModiam | <pre>1 = continue : 2 = continue = 'COND'; 3 = UARTConfig:</pre>                                 |     |
| MUARTConfig.m                                                                                                    | Command Window                                                                                   |     |
|                                                                                                    | CONG open succeed.<br>>> SetMode (1)<br>ans =<br>17<br>>> SetMode (2)                            |     |
| Systeminit.m (Script) v                                                                                                    | ans =<br>17<br>∱c≫                                                                               |     |

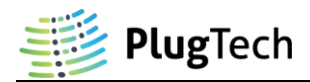

#### Matlab Script files are described as follows:

#### 1.ReadBias.m

**Function:** ReadBias (Arm)<sup>1</sup>

Description: Read bias voltage of specific arm.

Value Sent: Arm (1: arm YI; 2: arm YQ; 3: arm YP; 4: arm XI; 5: arm XQ; 6: arm XP).

Value Received: Bias voltage of specific arm. Unit: V.

#### 2.ReadVpi.m

**Function:** ReadVpi (Arm)<sup>1</sup>

**Description:** Read  $V_{\pi}$  of modulator's specific arm.

Value Sent: Arm (1: arm YI; 2: arm YQ; 3: arm YP; 4: arm XI; 5: arm XQ; 6: arm XP).

Value Received:  $V_{\pi}$  of the modulator's specific arm. Unit: V.

#### 3.ReadPolar.m

**Function:** ReadPolar<sup>1</sup>

Description: Read polar of bias controller.

Value Sent: NA.

Value Received: Polar setting of bias controller.

#### 4.ReadPower.m

Function: ReadPower

**Description:** Read back the current optical power received by bias controller.

Value Sent: NA.

Value Received: Current feedback optical power. Unit:  $\mu$ W.

#### 5.ReadStatus.m

Function: ReadStatus

Description: Get current operating status of bias controller.

Value Sent: NA.

Value Received: Current operating status.

#### 6.SetMode.m

Function: SetMode (Mode)<sup>1</sup>

**Description:** Set control mode of the bias controller to auto-tracking mode or manual control mode.

Value Sent: Mode (1: Auto-tracking mode; 2: Manual control mode).

Value Received: ans=17 (Succeed); ans=136 (Failed).

Note: Bias controller will be reset to auto mode after reset or reboot.

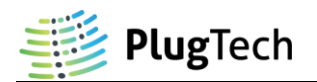

#### 7.SetDitherAmp.m

**Function:** SetDitherAmp (DitherAmpYI, DitherAmpYQ, DitherAmpXI, DitherAmpXQ)<sup>1</sup> **Description:** Set dither amplitude at modulator's specific arm.

Value Sent: DitherAmpYI, DitherAmpYQ, DitherAmpXI, DitherAmpXQ (It can only be the multiple of  $1\%V_{\pi}$  and maximum dither amplitude is 20%. For example, if DitherAmpYI is set to 3. Then dither amplitude on arm YI will be 3%.).

Value Received: ans=17 (Succeed); ans=136 (Failed).

**Note:** DitherAmpYI, DitherAmpYQ, DitherAmpXI and DitherAmpXQ are set to 1 in factory default, when user set a new value to the controller, it will be stored in Flash memory and automatically loaded when the controller is turned on or reset.

#### 8.PauseControl.m

Function: PauseControl<sup>1</sup>

Description: Pause the bias controller's auto-tracking program.

Value Sent: NA.

Value Received: ans=17 (Succeed); ans=136 (Failed).

#### 9.ResumeControl.m

Function: ResumeControl<sup>1</sup>

Description: Resume the bias controller's auto-tracking program.

Value Sent: NA.

Value Received: ans=17 (Succeed); ans=136 (Failed).

#### 10.SetDAC.m

**Function:** SetDAC (Arm, Voltage)<sup>1</sup>

Description: Set output voltage at modulator specific arm.

Value Sent: Arm (1: arm YI; 2: arm YQ; 3: arm YP; 4: arm XI; 5: arm XQ; 6: arm XP). Voltage (Desired output voltage. Accuracy: 0.001V).

Value Received: ans=17 (Succeed); ans=136 (Failed).

Note: This function should be only used when the bias controller is at manual control mode.

#### 11.SetPolar.m

 Function: SetPolar (PolarYI, PolarYQ, PolarYP, PolarXI, PolarXQ, PolarXP)

 Description: Set polar of bias controller.

 Value Sent: PolarYI (1: Positive; 2: Negative).

 PolarYQ (1: Positive; 2: Negative).

 PolarYQ (1: Positive; 2: Negative).

 PolarYP (1: Positive; 2: Negative).

 PolarYP (1: Positive; 2: Negative).

 PolarYP (1: Positive; 2: Negative).

 PolarYP (1: Positive; 2: Negative).

 Value Received: ans=17 (Succeed); ans=136 (Failed).

<sup>&</sup>lt;sup>1</sup> This command can only be used when bias controller is stabilized (LED constantly ON).

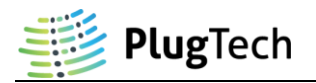

#### 12.Reset.m

Function: Reset

**Description:** Reset the bias controller. It will start from initialization.

Value Sent: NA.

Value Received: NA.

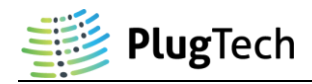

#### 3.2 Execute commands through GUI

#### A.Condition

- a. GUI software is developed for Windows OS.
- b. Microsoft .NET Framework 3.5 is required for GUI software. It can be downloaded at following links.

https://www.microsoft.com/en-us/download/details.aspx?id=21

#### **B. Run GUI Software**

- a. Connect bias controller and PC according to Connection Section above, and then turn on bias controller.
- b. Run DPIQ Control Unit.exe or PlugTech MBC Control Unit.exe.

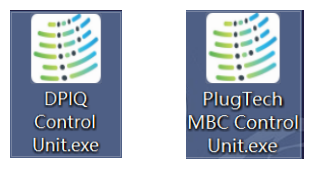

c. Select com port that the USB-UART Converter installed on your computer, then click Launch button to enter control platform. COM port can be detected automatically if USB-UART driver installed properly. COM port number can be found in Windows device manager.

| MBC Control Unit |              | _ |        | $\times$ |
|------------------|--------------|---|--------|----------|
| Serial Port:     | Com3<br>Com3 | ~ | Launch |          |

#### C. Run Function Command (ReadStatus Command for example)

- a. Click "Read Status" button.
- b. Check the result in the Response of MBC Region.

| 를 DPIQ Control Unit |                |                                                             |                                      | - | $\times$ |
|---------------------|----------------|-------------------------------------------------------------|--------------------------------------|---|----------|
| Operation Setting   |                | Polar Setting                                               | Response of MBC                      |   | _        |
| Pause Control       | Resume Control | Set VI Polar: Positive 🗸                                    | 2021-08-13 20:20<br>Stablized.       |   |          |
|                     |                | Set WQ Polar: Positive 🗸                                    |                                      |   |          |
| Auto Mode           | Manual Mode    | Set WP Polar: Positive V<br>Set Polar                       |                                      |   |          |
| Reset               |                | Set XI Polar: Positive 🗸                                    |                                      |   |          |
| Read Parameters     |                | Set XQ Polar: Positive 🗸                                    |                                      |   |          |
| Read Status         | Read Polar     | Set XP Polar: Positive 🗸                                    |                                      |   |          |
|                     |                | Setting Bias Voltage                                        |                                      |   |          |
| Read Power          | Read DC        | *This function works in manual mode!<br>Bias Channel: Y-I v | 0riginal data<br>6902000000000000000 |   | -        |
| Bias Channel: Y-I 🗸 | Read Bias      | Set Voltage(V):                                             |                                      |   |          |
|                     |                | Dither Amplitude Setting                                    | 1                                    |   |          |
| YI Vpi:             |                | *Input Range:1-9                                            |                                      |   |          |
| YQ Vpi:             |                | Set YI Dither Amp:                                          |                                      |   |          |
| MP Vpi:             | D 1 1 1        | Set YQ Dither Amp: Set Dither                               |                                      |   |          |
| XI Vpi:             | Kead Vpi       | Set XI Dither Amp: Amp                                      |                                      |   |          |
| XQ Vpi:             |                | Set XQ Dither Amp:                                          |                                      |   |          |
| XP Vpi:             |                | Clean Data Exit                                             |                                      |   |          |

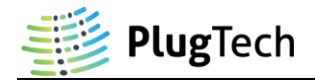

#### GUI functions are described as follows:

#### • Pause Control<sup>1</sup>:

This function will pause the bias controller's auto-tracking program. Dither will be stopped and bias voltage output of arm YI, YQ, YP, XI, XQ and XP will remain at the value when the Pause Control command is executed.

#### • Resume Control<sup>1</sup>:

When pause control is executed and the auto-tracking program is needed, execute this command will resume auto-tracking program.

#### • Manual Mode<sup>1</sup>:

This function will stop the auto-tracking program. Dither will be stopped and bias voltage output of arm YI, YQ, YP, XI, XQ and XP will remain at the value when the Manual Mode command is executed. User can manually change the bias voltage.

#### • Auto Mode<sup>1</sup>:

When Manual Mode is executed and the auto-tracking mode is needed, execute this command will recalculate the control parameters and start auto-tracking.

• Reset:

Reset the bias controller. It will start from initialization.

• Read Status:

Read current operation status of bias controller.

- Read Polar<sup>1</sup>: Read current polar of bias controller.
- Read Power:

Read back the current optical power received by bias controller (unit: uW).

• Read Bias<sup>1</sup>:

Read current bias voltage of specific arm (unit: V).

- Read Vpi<sup>1</sup>: Read V<sub>π</sub> value of modulator (unit: V).
- Polar Setting: Change the polar setting of bias controller.

#### • Setting Bias Voltage<sup>1</sup>:

Change the output voltage in manual control mode.

#### • Dither Amplitude Setting<sup>1</sup>:

Set dither amplitude on arm YI, YQ, XI and XQ. It can only be the multiple of  $1\%V_{\pi}$ . For example, if YI Dither Amp is set to 3. Then dither amplitude on arm YI will be 3%. **Note:** YI Dither Amp, YQ Dither Amp, XI Dither Amp and XQ Dither Amp are set to 1 in factory default, when user set a new value to the controller, it will be stored in Flash memory and automatically loaded when the controller is turned on or reset.

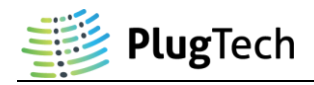

# Using UART Commands through master device

### 1. Configuration

The UART of the bias controller works at TTL (3.3V) level with following parameters: 57600 baud rate; 8 data bits, no parity bit, 1 stop bit.

## 2. Communication Protocol

#### A.Send command to bias controller

All command send to controller should follow a pattern of command ID + data. Command ID is one byte long which represents the function to be called by controller while data is six bytes long. For data bytes, it should be filled from the first byte and all unused bytes should be filled with zero. For example, to call command ID 0x64 with input data 2000 in hexadecimal format, [0x64,0x07,0xD0,0x00,0x00,0x00] should be sent to controller. Where 0x64 is the function ID and [0x07,0xD0] is 2000 in hexadecimal format.

#### B. Receive data from bias controller

After executing command from master device, controller will return data (except for reset command). Received data also follow a pattern of command ID + data. Command ID is one byte long representing the previous ID sent to controller and data is eight bytes long representing returned data from controller. Returned data is filled from the first byte and unused bytes are filled with zero. For example, if [0x64,0x11,0x00,0x00,0x00,0x00,0x00,0x00] is received by master device, command ID is 0x64, data is 0x11.

| ReadPolar <sup>1</sup> |                                                                              |                                         |  |
|------------------------|------------------------------------------------------------------------------|-----------------------------------------|--|
| Command ID             | 0x68                                                                         |                                         |  |
| Description            | Read polar of bias controller.                                               |                                         |  |
| Data Send              | NA                                                                           |                                         |  |
| Data Received          | Polar of bias controller. (Byte one: polar of Arm YI; Byte two: polar of Arm |                                         |  |
|                        | YQ; Byte three: polar of Arm YP; Byte                                        | four: polar of Arm XI; Byte five: polar |  |
|                        | of Arm XQ; Byte six: polar of Arm XP. 0x00 for positive; 0x01 for negative.) |                                         |  |
|                        | Data byte length: 6.                                                         |                                         |  |
| Example                | Send content (Hexadecimal): 68 00 00                                         | 00 00 00 00                             |  |
|                        | Received content (Hexadecimal):                                              | Arm YI: Positive                        |  |
|                        | 68 00 01 00 00 01 00 00 00                                                   | Arm YQ: Negative                        |  |
|                        |                                                                              | Arm YP: Positive                        |  |
|                        |                                                                              | Arm XI: Positive                        |  |
|                        |                                                                              | Arm XQ: Negative                        |  |
|                        |                                                                              | Arm XP: Positive                        |  |

# 3. UART Command List

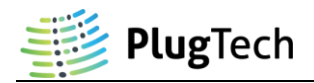

| ReadBias <sup>1</sup> |                                                        |                                  |  |  |
|-----------------------|--------------------------------------------------------|----------------------------------|--|--|
| Command ID            | 0x66                                                   | 0x66                             |  |  |
| Description           | Read bias voltage of specific arm.                     |                                  |  |  |
| Data Send             | <b>Arm.</b> (0x01: Arm YI; 0x02: Arm YQ; 0             | x03: Arm YP; 0x04: Arm XI; 0x05: |  |  |
|                       | Arm XQ; 0x06: Arm XP)                                  |                                  |  |  |
|                       | Data byte length: 1.                                   |                                  |  |  |
| Data Received         | 4 byte floating point number (Little Endian). Unit: V. |                                  |  |  |
|                       | Data byte length: 4.                                   |                                  |  |  |
| Example               | Send content (Hexadecimal): 66 01 00 00 00 00 00       |                                  |  |  |
|                       | Received content (Hexadecimal):                        | The output voltage of arm YI is  |  |  |
|                       | 66 22 F5 1F 41 88 00 00 00                             | 10V.                             |  |  |

| ReadPower     |                                                                  |                            |  |  |
|---------------|------------------------------------------------------------------|----------------------------|--|--|
| Command ID    | 0x65                                                             |                            |  |  |
| Description   | Read back the current optical power received by bias controller. |                            |  |  |
| Data Send     | NA                                                               |                            |  |  |
| Data Received | 4 byte floating point number (Little Endian). Unit: uW.          |                            |  |  |
|               | Data byte length: 4.                                             |                            |  |  |
| Example       | Send content (Hexadecimal): 65 00 00 00 00 00 00 00              |                            |  |  |
| Example       | Received content (Hexadecimal):                                  | The optical power is 10uW. |  |  |
|               | 65 22 F5 1F 41 00 00 00 00                                       |                            |  |  |

| ReadVpi <sup>1</sup> |                                                        |                                       |  |  |
|----------------------|--------------------------------------------------------|---------------------------------------|--|--|
| Command ID           | 0x67                                                   | 0x67                                  |  |  |
| Description          | Read $V_{\pi}$ of specific arm.                        |                                       |  |  |
| Data Send            | <b>Arm.</b> (0x01: Arm YI; 0x02: Arm YQ;               | 0x03: Arm YP; 0x04: Arm XI; 0x05:     |  |  |
|                      | Arm XQ; 0x06: Arm XP)                                  | Arm XQ; 0x06: Arm XP)                 |  |  |
|                      | Data byte length: 1.                                   |                                       |  |  |
| Data Received        | 4 byte floating point number (Little Endian). Unit: V. |                                       |  |  |
|                      | Data byte length: 4.                                   |                                       |  |  |
| Example              | Send content (Hexadecimal): 67 01 00 00 00 00 00 00    |                                       |  |  |
|                      | Received content (Hexadecimal):                        | The $V_{\pi}$ of arm YI is 4.423783V. |  |  |
|                      | 67 A2 8F 8D 40 00 00 00 00                             |                                       |  |  |

<sup>&</sup>lt;sup>1</sup> This command can only be used when bias controller is stabilized (LED constantly ON).

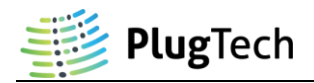

| ReadStatus    |                                                                              |                                 |  |
|---------------|------------------------------------------------------------------------------|---------------------------------|--|
| Command ID    | 0x69                                                                         |                                 |  |
| Description   | Get current operating status of bias cor                                     | ntroller.                       |  |
| Data Send     | NA                                                                           |                                 |  |
| Data Received | Operating Status. (0x01: Stabilizing; 0x02: Start Tracking; 0x03: Feedback   |                                 |  |
|               | light too weak; 0x04: Feedback light too strong; 0x05: Manual control mode.) |                                 |  |
|               | Data byte length: 1.                                                         |                                 |  |
| Example       | Send content (Hexadecimal): 69 00 00 00 00 00 00 00                          |                                 |  |
|               | Received content (Hexadecimal):                                              | Bias controller is currently in |  |
|               | 69 01 00 00 00 00 00 00 00                                                   | Stabilizing status.             |  |

| PauseControl <sup>1</sup> |                                           |                         |  |  |
|---------------------------|-------------------------------------------|-------------------------|--|--|
| Command ID                | 0x73                                      |                         |  |  |
| Description               | Pause the bias controller's auto-tracking | ng program.             |  |  |
| Data Send                 | NA                                        |                         |  |  |
| Data Received             | Operation Result.                         |                         |  |  |
|                           | Data byte length: 1.                      |                         |  |  |
| Example                   | Send content (Hexadecimal): 73 00 00      | 00 00 00 00             |  |  |
|                           | Received content (Hexadecimal):           | Setting Status: Succeed |  |  |
|                           | 73 11 00 00 00 00 00 00 00 00             |                         |  |  |
|                           | Received content (Hexadecimal):           | Setting Status: Failed  |  |  |
|                           | 73 88 00 00 00 00 00 00 00 00             |                         |  |  |

| ResumeControl | ResumeControl <sup>1</sup>              |                         |  |  |  |
|---------------|-----------------------------------------|-------------------------|--|--|--|
| Command ID    | 0x74                                    |                         |  |  |  |
| Description   | Resume the bias controller's auto-track | king program.           |  |  |  |
| Data Send     | NA                                      | NA                      |  |  |  |
| Data Received | Operation Result.                       |                         |  |  |  |
|               | Data byte length: 1.                    |                         |  |  |  |
| Example       | Send content (Hexadecimal): 74 00 00    | 00 00 00 00             |  |  |  |
|               | Received content (Hexadecimal):         | Setting Status: Succeed |  |  |  |
|               | 74 11 00 00 00 00 00 00 00 00           |                         |  |  |  |
|               | Received content (Hexadecimal):         | Setting Status: Failed  |  |  |  |
|               | 74 88 00 00 00 00 00 00 00 00           |                         |  |  |  |

| Reset         |                                                     |
|---------------|-----------------------------------------------------|
| Command ID    | 0x6D                                                |
| Description   | Reset the bias controller.                          |
| Data Send     | NA                                                  |
| Data Received | NA                                                  |
| Example       | Send content (Hexadecimal): 6D 00 00 00 00 00 00 00 |
|               | Received content (Hexadecimal): NA                  |

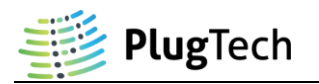

| SetDitherAmp <sup>1</sup> |                                                                                      |                         |  |
|---------------------------|--------------------------------------------------------------------------------------|-------------------------|--|
| Command ID                | 0x6F                                                                                 |                         |  |
| Description               | Set dither amplitude at modulator's specific arm.                                    |                         |  |
|                           | Note: DitherAmpYI, DitherAmpYQ, DitherAmpXI and DitherAmpXQ                          |                         |  |
|                           | are set to 1 in factory default, when user set a new value to the controller,        |                         |  |
|                           | it will be stored in Flash memory and automatically loaded when the                  |                         |  |
|                           | controller is turned on or reset.                                                    |                         |  |
| Data Send                 | DitherAmpYI (byte one), DitherAmpYQ (byte two),                                      |                         |  |
|                           | DitherAmpXI (byte three), DitherAmpXQ (byte four).                                   |                         |  |
|                           | (It can only be the multiple of $1\%V_{\pi}$ and maximum dither amplitude is 20%.    |                         |  |
|                           | For example, if DitherAmpYI is set to 3. Then dither amplitude on arm YI             |                         |  |
|                           | will be 3%.).                                                                        |                         |  |
|                           | Data byte length: 4.                                                                 |                         |  |
| Data Received             | Operation Result.                                                                    |                         |  |
|                           | Data byte length: 1.                                                                 |                         |  |
| Example                   | Set dither amplitude of arm YI to $2\%V_{\pi}$ ; Set dither amplitude of arm YQ to   |                         |  |
|                           | $2\%V_{\pi}$ . Set dither amplitude of arm XI to $3\%V_{\pi}$ ; Set dither amplitude |                         |  |
|                           | XQ to $3\%V_{\pi}$ .                                                                 |                         |  |
|                           | Send command (Hexadecimal): 6F 02 02 03 03 00 00                                     |                         |  |
|                           | Received content (Hexadecimal):                                                      | Setting Status: Succeed |  |
|                           | 6F 11 00 00 00 00 00 00 00                                                           |                         |  |
|                           | Received content (Hexadecimal):                                                      | Setting Status: Failed  |  |
|                           | 6F 88 00 00 00 00 00 00 00                                                           |                         |  |

| SetPolar      |                                                                                                    |                         |  |
|---------------|----------------------------------------------------------------------------------------------------|-------------------------|--|
| Command ID    | 0x6C                                                                                                    |                         |  |
| Description   | Set polar of bias controller.                                                                                                    |                         |  |
| Data Send     | Polar-YI (byte one), Polar-YQ (byte two), Polar-YP (byte three),                                                                                                    |                         |  |
|               | Polar-XI (byte four), Polar-XQ (byte five), Polar-XP (byte six).                                                                                                    |                         |  |
|               | <ul> <li>(Polar-YI: polar of Arm YI; Polar-YQ: polar of Arm YQ; Polar-YP: polar Arm YP; Polar-XI: polar of Arm XI; Polar-XQ: polar of Arm XQ; Polar-Z polar of Arm XP. Positive:0x01; Negative:0x02)</li> <li>Data byte length: 6.</li> </ul> |                         |  |
|               |                                                                                                    |                         |  |
|               |                                                                                                    |                         |  |
|               |                                                                                                    |                         |  |
| Data Received | Operation Result.                                                                                                    |                         |  |
|               | Data byte length: 1.                                                                                                    |                         |  |
| Example       | Set polar of arm YI to Negative; Set polar of arm YQ to Negative; Set polar                                                                                                    |                         |  |
|               | of arm YP to Positive. Set polar of arm XI to Negative; Set polar of arm<br>to Negative; Set polar of arm XP to Positive.                                                                                                    |                         |  |
|               |                                                                                                    |                         |  |
|               | 02 01 02 02 01                                                                                                    |                         |  |
|               | Received content (Hexadecimal):                                                                                                    | Setting Status: Succeed |  |
|               | 6C 11 00 00 00 00 00 00 00 00                                                                                                    |                         |  |
|               | Received content (Hexadecimal):                                                                                                    | Setting Status: Failed  |  |
|               | 6C 88 00 00 00 00 00 00 00                                                                                                    |                         |  |

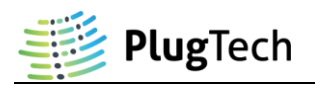

| SetDAC <sup>1</sup> |                                                                                                    |                         |  |
|---------------------|----------------------------------------------------------------------------------------------------|-------------------------|--|
| Command ID          | 0x6B                                                                                                    |                         |  |
| Description         | Set output voltage at modulator's specific arm.                                                                                                    |                         |  |
|                     | Note: This function should be only used when the bias controller is at manual                                                                                                    |                         |  |
|                     | control mode.                                                                                                    |                         |  |
| Data Send           | Arm (byte one), Voltage (byte two-byte four).                                                                                                    |                         |  |
|                     | <ul> <li>Arm :(0x01: Arm YI; 0x02: Arm YQ; 0x03: Arm YP, 0x04: Arm XI; 0x05: Arm XQ; 0x06: Arm XP)</li> <li>Voltage: Three bytes. For example, if 3.215V is required for output, the voltage should be multiplied by 1000 to convert the value to integer, i.e. 3215. Then convert 3215 to hex format. Hex format of 3215 is 0x0C8F. Byte one is upper of the final hex result, i.e. 0x0C. Byte two is the lower half, i.e. 0x8F. Byte three is sign of the voltage, 0x00 for positive, 0x01 for negative. Unit: V.</li> </ul> |                         |  |
|                     |                                                                                                    |                         |  |
|                     |                                                                                                    |                         |  |
|                     |                                                                                                    |                         |  |
|                     |                                                                                                    |                         |  |
|                     |                                                                                                    |                         |  |
|                     |                                                                                                    |                         |  |
|                     |                                                                                                    |                         |  |
|                     | Data byte length: 4.                                                                                                    |                         |  |
| Data Received       | Operation Result.                                                                                                    |                         |  |
|                     | Data byte length: 1.                                                                                                    |                         |  |
| Example             | Set output voltage of arm YI to -4.5V.                                                                                                    |                         |  |
|                     | Send content (Hexadecimal): 6B 01 11 94 01 00 00                                                                                                    |                         |  |
|                     | Received content (Hexadecimal):                                                                                                    | Setting Status: Succeed |  |
|                     | 6B 11 00 00 00 00 00 00 00 00                                                                                                    |                         |  |
|                     | Received content (Hexadecimal):                                                                                                    | Setting Status: Failed  |  |
|                     | 6B 88 00 00 00 00 00 00 00 00                                                                                                    |                         |  |

| SetMode <sup>1</sup> |                                                                            |                         |  |
|----------------------|----------------------------------------------------------------------------|-------------------------|--|
| Command ID           | 0x6A                                                                       |                         |  |
| Description          | Set control mode of the bias controller to be auto-tracking mode or manual |                         |  |
|                      | control mode.                                                              |                         |  |
| Data Send            | <b>Control Mode.</b> (0x01: Auto-tracking mode; 0x02: Manual control mode) |                         |  |
|                      | Data byte length: 1.                                                       |                         |  |
| Data Received        | Received     Operation Result.       Data byte length: 1.                  |                         |  |
|                      |                                                                            |                         |  |
| Example              | Set manual control mode.                                                   |                         |  |
|                      | Send content (Hexadecimal): 6A 02 00 00 00 00 00                           |                         |  |
|                      | Received content (Hexadecimal):                                            | Setting Status: Succeed |  |
|                      | 6A 11 00 00 00 00 00 00 00 00                                              |                         |  |
|                      | Received content (Hexadecimal):                                            | Setting Status: Failed  |  |
|                      | 6A 88 00 00 00 00 00 00 00 00                                              |                         |  |

<sup>&</sup>lt;sup>1</sup> This command can only be used when bias controller is stabilized (LED constantly ON).

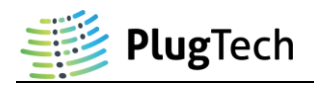

| Revision History |                        |           |  |
|------------------|------------------------|-----------|--|
| Version          | Content                | Date      |  |
| 1.0.0            | First Release          | 2021/8/12 |  |
| 1.0.1            | Description Correction | 2021/9/11 |  |
| 1.0.2            | Description Correction | 2021/9/13 |  |